### 네트워크

| Carl Contraction       |   |                                           |
|------------------------|---|-------------------------------------------|
| <ol> <li>정보</li> </ol> |   | 네트워크                                      |
| 비디오 & 이미지              | ~ |                                           |
| <b>1</b> 202           |   | ICP/IP DDNS RIP QOS UPNP Zerocont Bonjour |
| ● 녹화                   |   | IPv4 주소 설정                                |
| 🕈 이벤트                  | ~ | 🔗 DHCP 시배를 통해서 IP 조소를 획득해 ICF             |
| 🗘 시스템 설정               | ~ |                                           |
| 보안                     |   | IP 주소 192 · 168 · 1 · 12                  |
| 날짜 & 시간                |   | 서브넷 마스크 255 · 255 · 255 · 0               |
| • 네트워크                 |   | 게이트웨이 192 · 168 · 1 · 1                   |
| 언어                     |   | C 다음과 같은 IP 주소를 사용합니다                     |
| 관리                     |   |                                           |
| 지원                     |   | ICMP                                      |
|                        |   | ♥PING(ARP) 승급을 사용합니다<br>IPv6 주소 실정        |
|                        |   | IPv6를 사용한니다                               |
|                        |   | IPv6 주소                                   |
|                        |   | fe80::a658:fff:fee0:4b82/64               |
|                        |   | 이디네 소서                                    |
|                        |   | 917 13                                    |
|                        |   | (비구 작정)<br>속도 및 이중                        |

3. IPv4 주소설정에서 "다음과 같은 IP주소를 사용합니다"를 클릭하시고 사용하시려는 IP를 입력 하시면 됩니다.

※ 출고 시 당사는 IP를 입력하여 출고하오니 박스에 IP정보를 확인하십시오.

#### 주의) 공장초기화 시 기본 IP는 192.168.0.10 입니다.

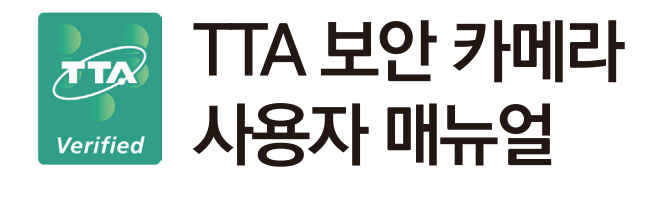

## IP 돔 카메라 /뷸렛 카메라 /하우징 카메라

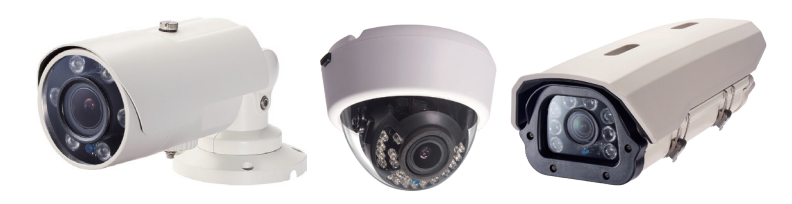

## 사용설명서

제품 사용전 본 사용서를 꼭 읽어보시기 바랍니다. 제품 품질 보증및 A/S기간은 구입일로 부터 2년 입니다.

#### 비밀번호 미번경시, 사용자 이름 : admin / 초기 비밀번호 : admin1357 주의) 공장초기화 시 사용자 이름 : admin / 초기 비밀번호 : Ag한시요.

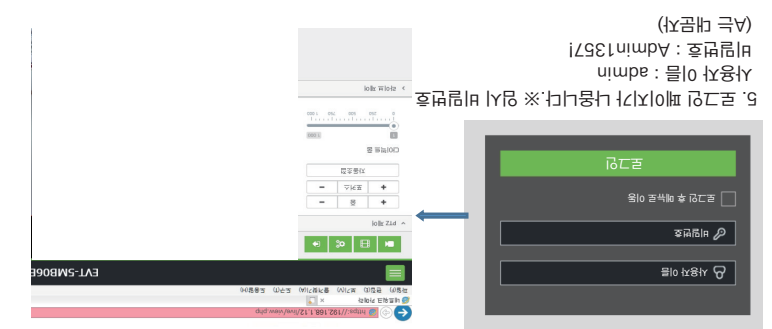

| 가메라 메뿌화집ত로 이욷ၵ디다<br>t "웹페이지로 이욷(권장화지 않믕)" 을 클릭                                                  | 百般 icキ 용<br>i (2 日 ) (2 日 )                                                                                                    |
|-------------------------------------------------------------------------------------------------|----------------------------------------------------------------------------------------------------|
| A2_ULAVNI,28A16,380 으도 주오<br>DLG,FLA65,252,2E7,CRJ,IAVALD<br>(음約 内格정의)용( 別和)<br>(음約 内格정의)용( 別和) | 이 사이트는 안전하지 않습니다.<br>************************************                                                                                                    |
| 웹 사이트 보안 인증서의 호스트 이름이 방문하려는 웹 사이트와 더.<br>PC가 이 웹 사이트의 보안 인증서를 신뢰하지 않습니다.                        | 에 관측적 인사는 이미(2014년 전) 이미(2014년 전) 이미(2014 |

#### ( 01.0.881.201 크리 뵈기 사 도춯 ※ )

- 3. 이래장 탓등 몸ナ히 페이뙤가 다ठ됴 "추가 정귝"를 클릭합니다.
- 2. 반드시 https://192.168.0.000 형식으로 https://를 반드시 붙여 주십시오.
  - 1. 웹 브라우져에 해당 카메라히 IP 주소를 입력합니다.

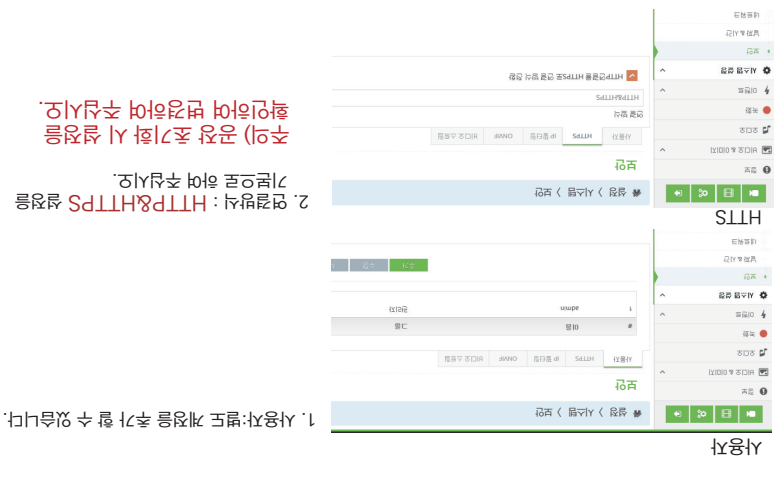

### 면보

성학 네메우

1. 비디오 스트림 : 스트림 1 (메인스트림) / 스트림 2 (서브스트림) 을 설정합니다. ※ 해상도, 프레임, 비트레이트를 조정하여 녹화기간을 연장 할 수 있습니다.

|                    |   | 0005               | ^  | 0001               | ^ |
|--------------------|---|--------------------|----|--------------------|---|
|                    |   | [sdqx] 플[0]R플[A    |    | [sdqX] ≡[0 R≡[A    |   |
|                    |   | СВК                | ^  | CBB                | ^ |
|                    |   | 미르웨이르 게어           |    | NI트레이트 케어          |   |
| 62월 명소(A. 《        | ^ | 30                 | ^  | OE                 | ^ |
|                    | ^ | ICE 900            |    | CE 409             |   |
| 문화                 |   | 30                 | ^  | 30                 | ^ |
| 505                |   | 프웨딩웨이르             |    | 프웨딩웨이트             |   |
| 디지희 문              |   | 2592x1944          | ^  | 640x480            | ^ |
| <b>戶망 호보 샬빙\</b> A |   | 고샵能                |    | 고상ib               |   |
| 171010             |   | Alitor9 dgiH 432.H | ^  | Alitor9 dgiH 432.H | ^ |
| BID 2 소트립          |   | [소년 추십             |    | [2년 종일             |   |
| NICI 5 히려          |   | r뜸크스               |    | ~트림2               |   |
| 171010용오디네지        | ^ |                    |    |                    |   |
| 百配 (               |   | <b>명</b> 코스        |    |                    |   |
| 0                  |   |                    | 8- |                    |   |

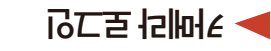

# ▶ 비디오&이미지 - 이미지 - 초점 (공장초기화 사용 시)

| 전 정보                                                     |    | 기본               | OSD | 노음 | 색온도 | 초점 | 주&이간 | 광역역광보정 (WDR)         | 역광보정     | 노이즈 제거 | 혠즈보정 | 세로모드 |
|----------------------------------------------------------|----|------------------|-----|----|-----|----|------|----------------------|----------|--------|------|------|
| 🌆 비디오 & 미미지                                              | ~  | 초점               |     |    |     |    |      |                      |          |        |      |      |
|                                                          | 발식 |                  |     |    |     |    |      | 주간 & 야간 전환시 자동 초점 동작 |          |        |      |      |
| 비디오 입력                                                   |    | <u></u>          |     |    |     |    |      | 부팅시 렌즈 초기화           |          |        |      |      |
| 비디오 스트림                                                  |    | 축도<br>4 <b>×</b> |     |    |     |    |      |                      | 레즈 여전 조전 |        |      |      |
| <ul> <li>• • • • • • • • • • • • • • • • • • •</li></ul> |    | 렌즈 고장            | ļ   |    |     |    |      |                      |          |        |      | 세작   |
|                                                          |    | 끼짐               |     |    |     |    |      | ~                    | ✓ 렌즈     | 캘리브레이션 |      |      |
| 사망을 모오 영역                                                |    |                  |     |    |     |    |      |                      |          |        |      | 지작   |
| 디지털 줌                                                    |    |                  |     |    |     |    |      |                      |          |        |      |      |
|                                                          |    |                  |     |    |     |    |      |                      |          |        |      |      |

| 발식                                          |   | 주간 & 야간 전환시 자동 초점 동작 |  |  |
|---------------------------------------------|---|----------------------|--|--|
| 비디오 입력 수종                                   | ~ | 부팅시 렌즈 초기화           |  |  |
| 45 AC                                       |   |                      |  |  |
| 비디오 스트림 4                                   | ~ | 렌즈 영절 조절             |  |  |
| • 이미지 · · · · · · · · · · · · · · · · · · · | 8 | 시작                   |  |  |
| 꺼짐                                          | ~ | 2 렌즈 캘리브레이션          |  |  |
| 사생활 보호 영역                                   |   | 시작                   |  |  |
| 디지털 줌                                       |   |                      |  |  |

주의) 공장 초기화 시 해당 메뉴의 렌즈 캘리브레이션을 꼭 실행하여 주셔야

1. 공장초기화 사용이 필요하여 초기화 후 렌즈 켈리브레이션을 해줍니다.

PTZ (줌,포커스) 사용이 원활하게 동작 합니다. 최초 출고 시 렌즈 켈리브레이션하여 출고하고 있습니다.)

▶ 관리 (공장 초기화/ 초기화/ 재시작)

관리

관리

업그레이드

설정 저장

새로운 펌웨어로 업그레이드 합니다.

재시작 장치를 재시작 합니다

공장소기와 모든 설정을 초기화 합니다.

조기화 네트워크와 PTZ 설정을 제외한 정보를 초기화 합니다

1. 카메라 설정 로그인 패스워드 분실 시 및 초기화 필요시 해당 메뉴에서 진행하시면 됩니다.

마우스를 끌어서 옮기거나 클릭으로 파일을

업도르 할수 있습니다.

■ 🖪 📽 🕞 希 설정 〉시스템 〉관리

~

0 정보

**1** 202

• 녹화

4 이벤트

보안

🗘 시스템 설정

날짜 & 시간

네트워크 언어

관리

지원

비디오 & 이미지